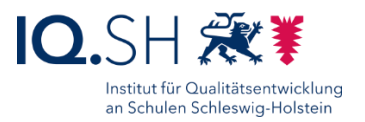

# ENDGERÄTE FÜR LEHRKRÄFTE: ZUGRIFF AUF DIE DATENABLAGE (NAS) DER MUSTERLÖSUNG GRUNDSCHULE SH

Zielgruppe: Lehrkräfte von Schulen mit der Musterlösung Grundschule SH Letzte Aktualisierung: 01.11.2022

| 1   | Vc   | praussetzungen                   | 2  |
|-----|------|----------------------------------|----|
| 2   | Or   | rdner der Datenablage            | 3  |
| 3   | Zu   | ıgriff über die Webseite         | 4  |
| 4   | Zu   | ıgriff über Dateien-Anwendungen  | 5  |
| 2   | 1.1  | Windows-Endgeräte für Lehrkräfte | 5  |
| 2   | 1.2  | iPads für Lehrkräfte             | 9  |
| Anl | hang | 9                                | 15 |
|     | -    | -                                |    |

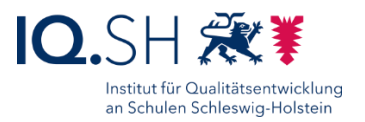

## 1 Voraussetzungen

Diese Anleitung erklärt, wie von Lehrkräfte-Endgeräten (iPads und Windows-Endgeräte) auf Ordner der schulischen Datenablage (Synology Diskstation) der Musterlösung Grundschule SH zugegriffen werden kann. So können Lehrkräfte zum Beispiel über die Dateien-Anwendung auf die gemeinsamen Ordner der Datenablage zugreifen sowie über den Webbrowser vorbereitete Materialien für den nächsten Unterrichtstag auf die Datenablage hochladen bzw. Materialien Schülerinnen, Schülern und Eltern über öffentliche Ordner zum Herunterladen bereitstellen.

Der Zugriff auf die Datenablage kann zum einen temporär und browserbasiert über die Webseite der Synology Diskstation erfolgen. Zum anderen kann über den Datei-Explorer (Windows), die Dateien-App (iPadOS) oder die App "Synology Drive" (iPadOS) eine feste Anbindung an die Datenablage eingerichtet werden.

Damit die in der Anleitung beschriebenen Funktionen genutzt werden können, müssen zunächst folgende **Voraussetzungen** erfüllt sein:

- Die Schule nutzt als Datenablage (NAS) die in der Musterlösung Grundschule SH empfohlene **Synology-Diskstation**.
- Die vorhandene Synology-Diskstation und der vorhandene Router im Unterrichtsnetz sind nach der aktuellen Anleitung der Musterlösung Grundschule SH eingerichtet und für den öffentlichen Zugriff vorbereitet. Die Anleitungen können Dienstleister/Schulträger bei Bedarf über den SchulCommSy-Raum zur Musterlösung herunterladen: https://institutionen.sh.schulcommsy.de/room/1699017. Ist der

https://institutionen.sh.schulcommsy.de/room/1699017. Ist der öffentliche Zugang nicht eingerichtet, so lässt sich nur innerhalb des Unterrichtsnetzes auf die Ordner der Datenablage zugreifen.

- Für die Einhaltung der datenschutzrechtlichen Bestimmungen ist es erforderlich, den dienstlichen Einsatz von IT über eine Nutzungsordnung zu definieren und diese als Dienstanweisung in Kraft zu setzen. Für den unterrichtlichen Einsatz der Musterlösung Grundschule SH gibt es bereits eine beispielhafte Nutzungsordnung, welche beim Team der IQSH-Medienberatung angefragt werden kann.
- Die Einrichtung einer Verbindung auf Ihrem Lehrkräfte-Endgerät zu einem Ordner auf der Datenablage muss **in Absprache mit der Schulleitung** geschehen. Das Ablegen von Dokumenten mit Personenbezug und Dateien, deren Inhalt der Schulverwaltung zuzurechnen ist, ist auf der Datenablage <u>nicht</u> erlaubt.
- Zum Zugriff von außen auf die Datenablage, wird die Serveradresse der Datenablage benötigt. Der Link besteht im Normalfall aus dem Namen der Schule und dem Domainnamen "synology.me" (zum Beispiel <u>https://gs-musterhausen.synology.me</u>). Die korrekte Adresse erfahren Sie von Ihrem zuständigen IT-Administrator bzw. Ihrer zuständigen IT-Administratorin.
- Für den Zugriff auf die Ordner werden **Login-Daten** benötigt. Diese erhalten Sie von Ihrer Schulleitung. Um den administrativen Aufwand so gering wie möglich zu halten, ist bei der Einrichtung nach Anleitung der Musterlösung Grundschule SH bereits für alle Lehrkräfte ein

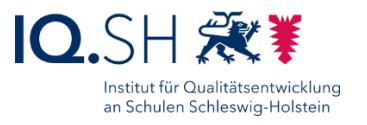

<u>gemeinsamer</u> Account mit dem Benutzernamen "Kollegium" eingerichtet worden. Um die Sicherheit zu erhöhen, ließe sich alternativ jedoch auch für jede Lehrkraft ein eigener Zugang anlegen.

## 2 Ordner der Datenablage

Auf der Datenablage der Musterlösung Grundschule SH sind bereits folgende gemeinsame Ordner eingerichtet:

- Ordner "Daten":

  - Lehrkräfte können wie in den nachfolgenden Kapiteln beschrieben von den Lehrkräfte-Endgeräten auf den Ordner zugreifen.
  - Schülerinnen, Schüler können im Unterrichtsnetz über schuleigene Geräte auf diesen Ordner zugreifen. Dazu wird der Dateiexplorer (Windows-Geräte) oder die Dateien-App (iPads) verwendet:

|                                                                                                  | 7.)                                   | 14:35 Donnerstag 13. Feb. |          |
|--------------------------------------------------------------------------------------------------|---------------------------------------|---------------------------|----------|
| Datei Start Freigeben Ansicht Laufwerkto                                                         | n Z.\                                 | Durchsuchen               | •        |
| Ausschneiden                                                                                     |                                       | Speicherorte              | V Suchen |
| An Schnellzugriff Kopieren Einfügen<br>anheften                                                  | Verschieben Kopieren<br>nach * nach * | Auf meinem iPad           |          |
| Zwischenablage                                                                                   | Organisieren                          | iCloud Drive              |          |
| $\leftarrow \rightarrow \checkmark \uparrow \checkmark$ Dieser PC $\rightarrow$ daten (\\192.168 | .10.250) (Z:)                         | Duletzt gelöscht          |          |
| ★ Schnellzugriff<br>daten (\\192.168.10.250) (2 ★                                                |                                       | Netzwerk                  | daten    |
| Dieser PC                                                                                        | Eisparen Mowen                        | 192.168.1.250             | <b>-</b> |

- Ordner "Lehrer":
  - o gemeinsamer (schulinterner) Ordner für Lehrkräfte
  - Lehrkräfte können wie in den nachfolgenden Kapiteln beschrieben von den Lehrkräfte-Endgeräten auf den Ordner zugreifen.
  - o Schülerinnen und Schüler können nicht auf diesen Ordner zugreifen.
- Ordner "**Oeffentlich**":
  - öffentlicher Ordner zur Bereitstellung von Materialien f
    ür Sch
    ülerinnen, Sch
    üler und Eltern durch Lehrkr
    äfte
  - Lehrkräfte können wie in den nachfolgenden Kapiteln beschrieben von den Lehrkräfte-Endgeräten auf den Ordner zugreifen.
  - Schülerinnen, Schüler und Eltern können über einen durch Lehrkräfte erstellen Freigabelink lesenden Zugriff auf bestimmte Ordner bekommen.

**Wichtig**: Materialien können Schülerinnen, Schülern und Eltern über einen Freigabelink bereitgestellt werden. Die Freigaben sollen **ausschließlich** im dafür angelegten Ordner "**Oeffentlich**" erstellt werden und **nie** über die schulinternen Ordner **"Daten**" oder **"Lehrer**". Es kann sonst passieren, dass versehentlich Dateien und Ordner freigegeben werden, die ausschließlich für die schulinterne Nutzung vorgesehen waren.

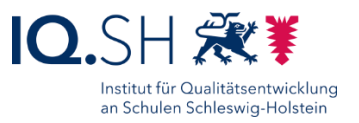

## 3 Zugriff über die Webseite

Der einfachste Zugriff auf die Datenablage erfolgt über den Webbrowser, da hier keine weiteren Einrichtungsschritte am Lehrkräfte-Endgerät vorgenommen werden müssen.

Die notwendigen Voraussetzungen sowie die Online-Nutzung der Datenablage wird schrittweise in einer separaten Anleitung sowie in einem zugehörigen Erklärvideo aufgezeigt.

Video und Anleitung finden Sie auf der folgenden Seite: <u>https://medienberatung.iqsh.de/musterloesung-grundschule-sh.html</u>.

**Hinweis**: Empfehlenswert ist es, die Webseitenadresse der Datenablage als Favorit im Browser abzuspeichern, damit später ohne erneute Eingabe die Login-Seite der Datenablage wieder aufgerufen werden kann. Wie ein Favorit angelegt werden kann, wird im Handbuch zu den Lehrkräfte-Endgeräten (Windows) unter <u>https://medienberatung.iqsh.de/endgeraete-lk-s-anl-</u><u>videos.html</u> erklärt.

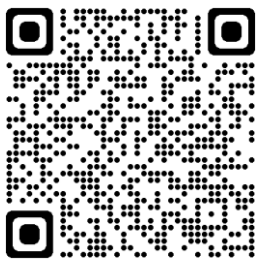

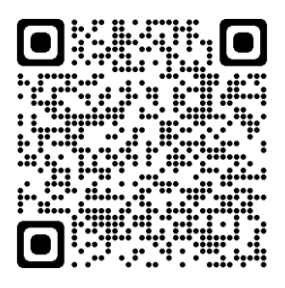

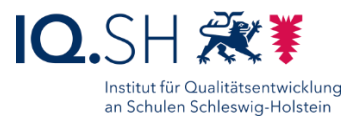

## 4 Zugriff über Dateien-Anwendungen

Alternativ zum temporären Zugriff über die Webseite der Synology Diskstation ist die Einrichtung einer festen Verbindung innerhalb einer Dateien-Anwendung wie dem Datei-Explorer (Windows-Endgerät), der Dateien-App (iPad) oder der App "Synology Drive" (iPad) möglich.

### 4.1 Windows-Endgeräte für Lehrkräfte

In diesem Kapitel wird beschrieben, wie auf einem Lehrkräfte-Endgerät mit dem Betriebssystem Windows eine feste Verbindung zu einem Netzwerkordner auf der schulischen Datenablage im Datei-Explorer eingerichtet werden kann. Der Zugriff auf die in diesem Kapitel beschriebenen Netzwerkordner ist **nur innerhalb des Unterrichtsnetzes** möglich. Von zu Hause ist der Zugriff nur wie oben beschrieben über den Webbrowser möglich (siehe Kapitel <u>Zugriff über die</u> <u>Webseite</u>).<sup>1</sup>

*Wichtig*: Auch für die Einrichtung des Netzwerkordners muss sich Ihr Endgerät im Unterrichtsnetz der Schule befinden.

Zunächst soll der Ordner "Lehrer" als Netzlaufwerk eingerichtet werden. Dieser Ordner ist nur für Lehrkräfte zugänglich. Dazu über die Taskleiste den Dateiexplorer öffnen:

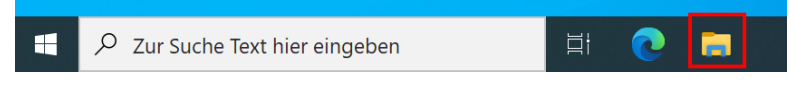

Rechtsklick auf "Dieser PC" durchführen und "Netzlaufwerk verbinden..." wählen:

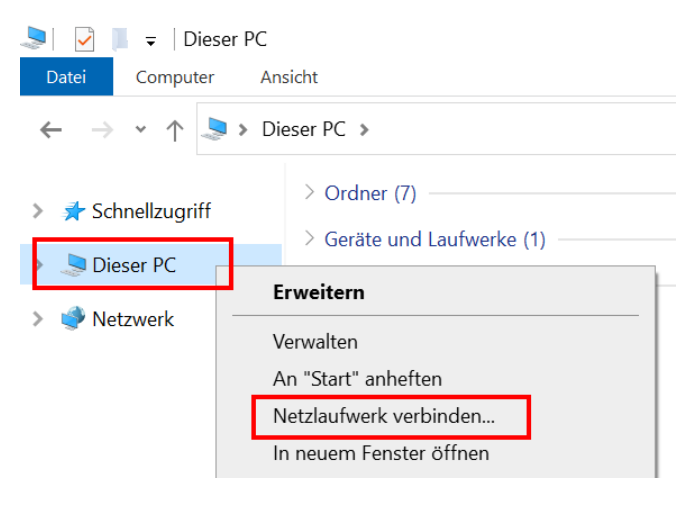

<sup>&</sup>lt;sup>1</sup> Mit Zustimmung der Schulleitung kann bei Bedarf ein weiterer Netzwerkordner eingerichtet werden, mit dem auch ein Zugriff von zu Hause über den Datei-Explorer möglich ist. Der Zugriff auf den Ordner ist jedoch langsamer und funktioniert unter bestimmten Voraussetzungen nicht innerhalb des Unterrichtsnetzwerks. Zudem besteht hier ein höheres Risiko, dass personenbezogene Dateien versehentlich auf die Datenablage kopiert bzw. verschoben werden. Eine Anleitung zur Einrichtung eines solchen Netzwerkordners für den externe Zugriff befindet sich im <u>Anhang</u>.

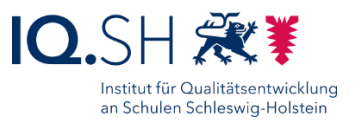

Laufwerk auf "Y:" stellen (1), als Ordner "\\192.168.1.250\Lehrer" eingeben (2), den Haken für "Verbindung bei Anmeldung wiederherstellen" (3) sowie für "Verbindung mit anderen Anmeldeinformationen herstellen" (4) setzen und mit "Fertig stellen" bestätigen:

🔶 \, 🍕 Netzlaufwerk verbinden

| hergestellt | Sie den Laufwerkbuchstaben für die Verbindung und den Ordner, mit dem die Verbindung<br>werden soll: |
|-------------|----------------------------------------------------------------------------------------------------|
| Laufwerk:   | Y: ~ 1                                                                                               |
| Ordner:     | \\192.168.1.250\lehrer 2 ~ Durchsuchen                                                               |
|             | Beispiel: \\Server\Freigabe                                                                          |
|             | Verbindung bei Anmeldung wiederherstellen                                                            |
|             | Verbindung mit anderen Anmeldeinformationen herstellen                                               |
|             | <u>Verbindung mit einer Website herstellen, auf der Sie Dokumente und Bilder speichern</u><br>können |
|             |                                                                                                    |
|             |                                                                                                    |
|             |                                                                                                    |
|             | 5 Fertig stellen Abbreck                                                                             |

*Hinweis*: Aus Gründen der Einheitlichkeit wird hier der Laufwerksbuchstabe "Y:" benutzt, da "Z:" auf den Endgeräten der Schülerinnen und Schüler bereits für den Ordner "Daten" verwendet wird.

Im Anschluss das Häkchen für "Anmeldedaten speichern" setzen (**Wichtig!**), die Zugangsdaten des auf der Datenablage eingerichteten Benutzers "Lehrer" eingeben und mit "OK" bestätigen:

| Windows-Sicherheit                                                                                                 | × |  |  |  |  |  |  |
|----------------------------------------------------------------------------------------------------|---|--|--|--|--|--|--|
| Netzwerkanmeldeinformationen eingeben                                                                              |   |  |  |  |  |  |  |
| Geben Sie Ihre Anmeldeinformationen ein, um eine Verbindung<br>mit folgendem Netzwerk herzustellen: 192.168.10.250 |   |  |  |  |  |  |  |
| lehrer                                                                                                    |   |  |  |  |  |  |  |
| ••••••                                                                                                    |   |  |  |  |  |  |  |
| Anmeldedaten speichern                                                                                             |   |  |  |  |  |  |  |

*Hinweis*: Anders als beim Zugriff über den Webbrowser wird anstelle des Benutzerkontos "Kollegium" das Benutzerkonto "Lehrer" verwendet, damit auch ein Zugriff auf den Netzwerkordner "Programme" und eine eventuelle Nutzung von dort befindlichen Lernanwendungen wie zum Beispiel der Lernwerkstatt möglich ist. Das Passwort des Benutzers "Lehrer" erhalten Sie von Ihrer Schulleitung (siehe oben).

Falls das Dialogfenster "Netzwerkanmeldeinformationen eingeben" im Anschluss erneut auftaucht, nochmals einen Haken setzen, das Passwort eingeben und mit "OK" bestätigen.

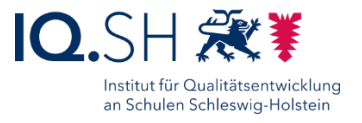

Im Dateiexplorer erscheint das neu eingerichtete Netzlaufwerk (Y:) nun unter dem lokalen Datenträger:

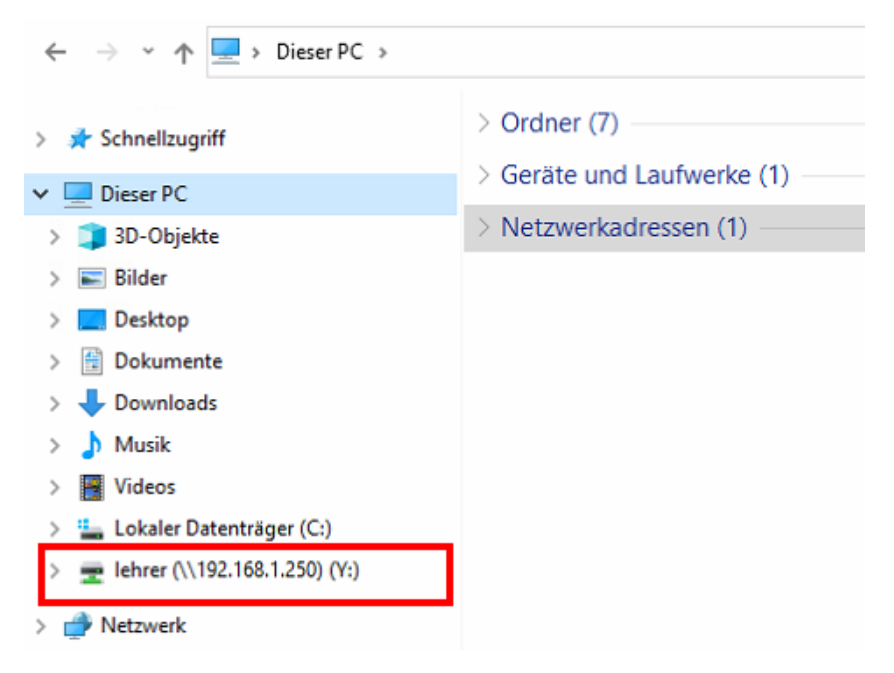

Zusätzlich soll auch der Ordner "Daten" als Netzlaufwerk eingerichtet werden. Dazu erneut Rechtsklick auf "Dieser PC" durchführen und "Netzlaufwerk verbinden…" wählen:

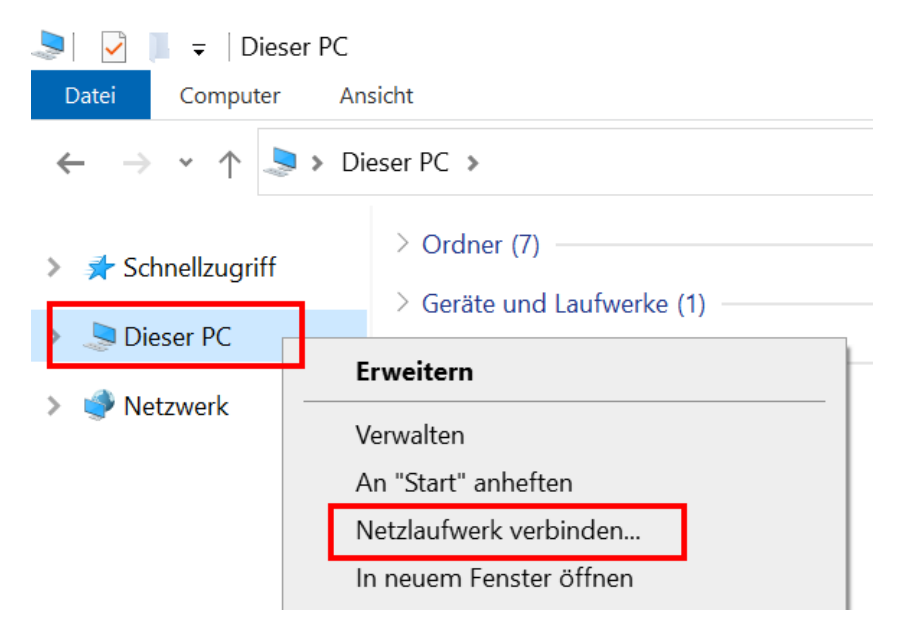

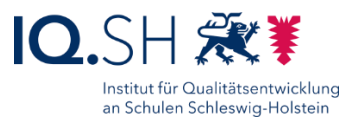

Laufwerk auf "Z:" stellen (1), als Ordner "\\192.168.1.250\Daten" eingeben (2), den Haken für "Verbindung bei Anmeldedung wiederherstellen" setzen (3) und mit "Fertig stellen" bestätigen (4):

| Netzlauf                   | werk verbinden                                                                                       |   |  |  |  |
|----------------------------|----------------------------------------------------------------------------------------------------|---|--|--|--|
| Welcher                    | Netzwerkordner soll zugeordnet werden?                                                               |   |  |  |  |
| Bestimmen<br>hergestellt v | Sie den Laufwerkbuchstaben für die Verbindung und den Ordner, mit dem die Verbindung<br>verden soll: |   |  |  |  |
| Laufwerk:                  | Z: ~ 1                                                                                               |   |  |  |  |
| Ordner:                    | \\192.168.1.250\daten 2 Durchsuchen                                                                  |   |  |  |  |
|                            | Beispiel: \\Server\Freigabe                                                                          |   |  |  |  |
|                            | Verbindung bei Anmeldung wiederherstellen                                                            |   |  |  |  |
|                            | Verbindung mit anderen Anmeldeinformationen herstellen                                               |   |  |  |  |
|                            | <u>Verbindung mit einer Website herstellen, auf der Sie Dokumente und Bilder speichern können</u>    |   |  |  |  |
|                            |                                                                                                    |   |  |  |  |
|                            | 4                                                                                                    |   |  |  |  |
|                            | Endle shellow Although a                                                                             | 1 |  |  |  |

*Hinweis*: Die Zugangsdaten des Benutzers "Lehrer" sind bereits durch die Verbindung des Laufwerks "Y:" in den Windows-Anmeldeinformationen hinterlegt. Sie müssen daher nicht erneut eingegeben werden.

Im Dateiexplorer erscheint das neu eingerichtete Netzlaufwerk (Z:) nun ebenfalls unter dem "Lokalen Datenträger":

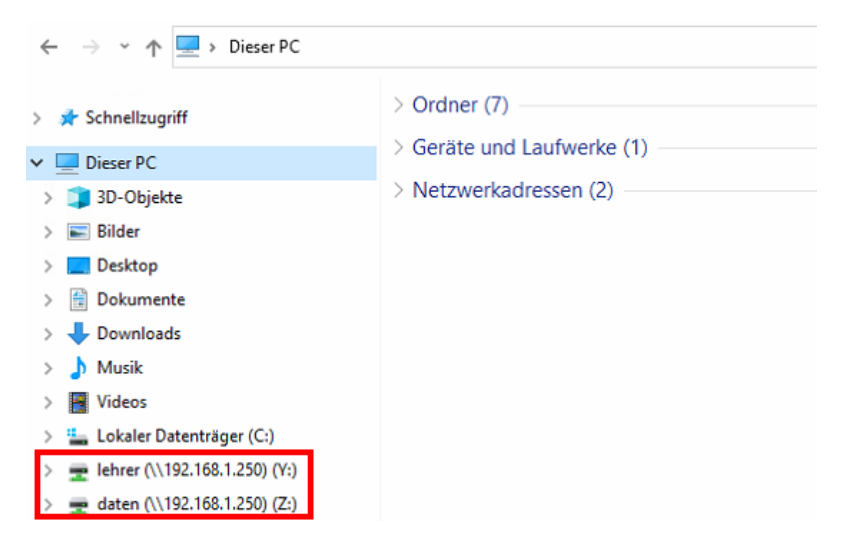

Im Anschluss prüfen, ob nach einem Neustart die Netzlaufwerke weiterhin verbunden sind.

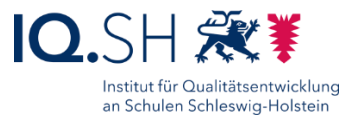

## 4.2 iPads für Lehrkräfte

In diesem Kapitel wird beschrieben, wie auf einem Lehrkräfte-iPad eine feste Verbindung zu einem Netzwerkordner auf der schulischen Datenablage eingerichtet werden kann. Der Zugriff ist dabei **nur innerhalb des Unterrichtsnetzes** möglich. Zur Einrichtung sind nachfolgende Schritte notwendig:

*Wichtig*: Auch für die Einrichtung muss sich Ihr Endgerät im Unterrichtsnetz der Schule befinden.

Zunächst auf Ihrem iPad die Dateien-App von Apple öffnen:

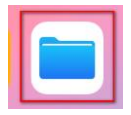

Innerhalb der Dateien-App ggf. die Seitenleiste öffnen:

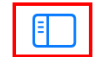

Auf meinem iPad

Das Drei-Punkt-Symbol öffnen und "Mit Server verbinden" wählen:

|             | iCloud Drive         |
|-------------|----------------------|
| Durchsu     | Dokumente scannen    |
| Speicherort | Mit Server verbinden |
| iCloud Driv | Paarbaitan           |
| Auf meiner. | Dearbeilen           |

Für Server "smb://192.168.1.250/lehrer" (1) eingeben und "Verbinden" (2) wählen:

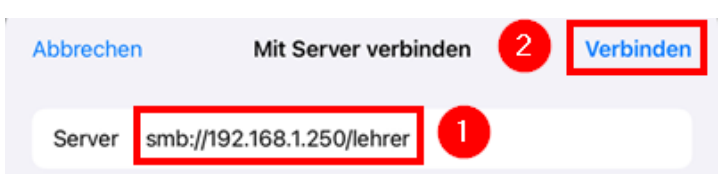

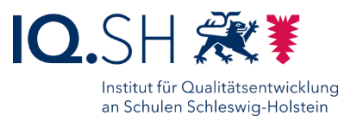

Im Anschluss "Registrierte:r Benutzer:in" (1) wählen, die Zugangsdaten des auf der Datenablage eingerichteten Benutzers "Kollegium" eingeben (2) und mit "Weiter" (3) bestätigen:

| Abbrechen   | Mit Server verbinden | 3 Weiter |
|-------------|----------------------|----------|
| VERBINDEN   | ALS                  |          |
| Gast        |                      |          |
| Registriert | e:r Benutzer:in      | ✓        |
|             |                      |          |
| Name        | Kollegium            |          |
| Passwort    |                      |          |

*Hinweis*: Die Zugangsdaten des Benutzers "Kollegium" erhalten Sie von Ihrer Schulleitung (siehe oben).

Im Anschluss mit denselben Schritten auch den Netzwerkordner "smb://192.168.1.250/daten" verbinden (1+2) und mit dem Benutzer "Kollegium" anmelden (3-5):

| Abbrechen     | Mit Server verbinden | 2 Verbinden | Abbrechen    | Mit Server verbinden | 5 | Weiter |
|---------------|----------------------|-------------|--------------|----------------------|---|--------|
| Server smb:// | /192.168.1.250/daten |             | VERBINDEN AL | S                    |   |        |
|               |                      |             | Gast         |                      |   |        |
|               |                      |             | Registrierte | r Benutzer:in        |   | ~      |
|               |                      |             | Name         | Kollegium            |   |        |
|               |                      |             | Passwort     |                      |   |        |

Im Anschluss bei Bedarf mit denselben Schritten auch den Netzwerkordner

"smb://192.168.1.250/oeffentlich" verbinden (1+2) und mit dem Benutzer "Kollegium" anmelden (3-5):

| Abbrechen   | Mit Server verbinden        | 2 | Verbinden | Abbrechen        | Mit Server verbinden | 5 | Weiter |
|-------------|-----------------------------|---|-----------|------------------|----------------------|---|--------|
| Server smb: | //192.168.1.250/oeffentlich | b |           | VERBINDEN ALS    |                      |   |        |
|             |                             |   |           | Gast             |                      |   |        |
|             |                             |   |           | Registrierte:r E | Benutzer:in 3        |   | ~      |
|             |                             |   |           |                  |                      |   |        |
|             |                             |   |           | Name Ko          | llegium              |   |        |
|             |                             |   |           | Passwort         |                      |   |        |
|             |                             |   |           |                  |                      |   |        |

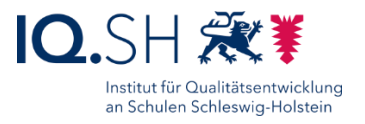

Auf dem iPad findet man nun unter dem Menüpunkt "Netzwerk" bzw. "Geteilt" die Netzwerkordner "Lehrer", "Daten" und "Oeffentlich":

|                             | $\odot$ |          |        | 192.168.1.250 | <br>88 | Auswählen |
|-----------------------------|---------|----------|--------|---------------|--------|-----------|
| Dateien                     |         | Q Suchen |        |               |        |           |
| <ul> <li>Verlauf</li> </ul> |         |          |        |               |        |           |
| Speicherorte                | ~       |          |        |               |        |           |
| 📒 Auf meinem iPad           |         | daten    | lehrer | oeffentlich   |        |           |
| 前 Zuletzt gelöscht          |         |          |        |               |        |           |
| Geteilt                     | ~       |          |        |               |        |           |
| (192.168.1.250)             | ٢       |          |        |               |        |           |

### 4.2.1 Optional für iPads: Synology-App für externen Zugriff einrichten

Existiert für das Unterrichtsnetz Ihrer Schule eine öffentlich erreichbare IP-Adresse (siehe Kapitel <u>Voraussetzungen</u>), so ist über die öffentliche Serveradresse ein Zugriff auf die Ordner der Datenablage sowohl aus dem internen Unterrichtsnetz, als auch von außerhalb (zum Beispiel von zu Hause) möglich.

Mit der vorinstallierten Dateien-App von Apple lässt sich ein Zugriff von außen auf die Ordner der Datenablage (Synology Diskstation) nicht realisieren. Es muss stattdessen eine zusätzliche App installiert werden. Dazu eignet sich zum Beispiel die Synology-App "Synology Drive".

In den nachfolgenden Schritten wird erklärt, wie mit Hilfe der App "Synology Drive" eine Verbindung zur Synology Diskstation hergestellt werden kann.

Zunächst die App "Synology Drive" über den internen Appstore (Hub) auf dem Lehrkräfte-Endgerät installieren:

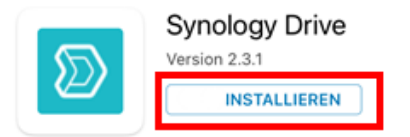

**Hinweis**: Auch die App "DS file", die sich ebenfalls im Hub befindet, kann zum Zugriff auf die Synology-Diskstation verwendert werden. Mit dieser App ist allerdings keine vollwertige Integration der Ordner in die Dateien-App von Apple möglich.

Die App "Synology Drive" nach der Installation starten:

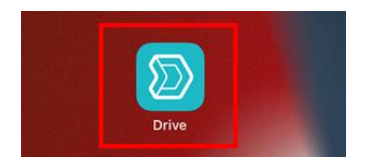

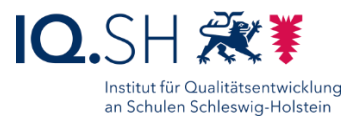

Die öffentliche Serveradresse (siehe oben) der schulischen Datenablage und die Anmeldeinformationen Ihres Kontos bzw. des gemeinsam genutzten Kontos "Kollegium" eingeben (1), die Option "HTTPS" aktivieren (2) und über das Pfeilsymbol (3) bestätigen:

| Drive                                    |   |               |
|------------------------------------------|---|---------------|
| gs-musterhausen.synology.me<br>kollegium | 2 | 3             |
| HTTPS                                    |   | $\rightarrow$ |

Hinweis: Die Zugangsdaten erhalten Sie von Ihrer Schulleitung (siehe oben).

Nach der erfolgreichen Verbindung werden Ihnen die freigegebenen Tauschordner "Daten", "Lehrer" und "Oeffentlich" angezeigt:

| ≡ |             | Team-Ordner | Q | ÷ |
|---|-------------|-------------|---|---|
|   | Daten       |             |   | > |
|   | Lehrer      |             |   | > |
|   | Oeffentlich |             |   | > |
|   |             |             |   |   |

Die Ordner lassen sich nun auch als vollwertige Speicherort in der Dateien-App von Apple anzeigen. Dies muss einmalig eingerichtet werden. Dazu zunächst die Dateien-App öffnen:

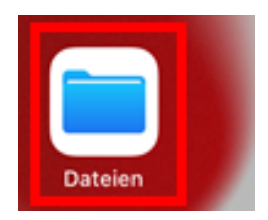

Nach der Installation der App "Synology Drive" taucht diese als neuer Speicherort in der Seitenleiste unter "Weitere Orte" auf (1). Um diesen Speicherort dauerhaft einzublenden, tippe man auf "Weitere Orte" bzw. öffnet alternativ die Einstellungen über das Drei-Punkt-Symbol (2)

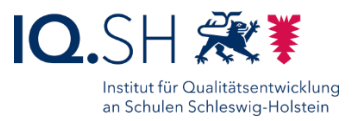

und wählt "Seitenleiste bearbeiten" (3):

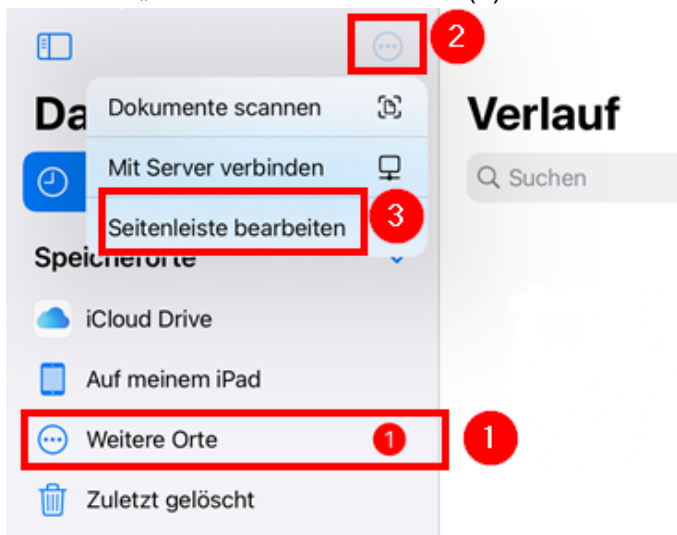

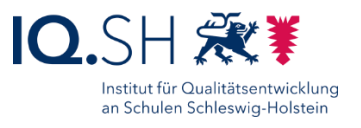

Anschließend den Regler für die Einblendung des Speicherortes "Drive" aktivieren (1) und mit "Fertig" (2) bestätigen.

| E 2 Fertig      |    |
|-----------------|----|
| Dateien         | Ve |
| Verlauf         | Q  |
| Speicherorte 🗸  |    |
| iCloud Drive    |    |
| Auf meinem iPad |    |
| Drive           |    |
| Uletzt gelöscht |    |

Der Speicherort "Drive" (1) wird nun in der Dateien-App dauerhaft angezeigt. Wählt man dort den Team-Ordner (2) aus, werden die Ordner der Datenablage wie normale Ordner in der Dateien-App angezeigt (3):

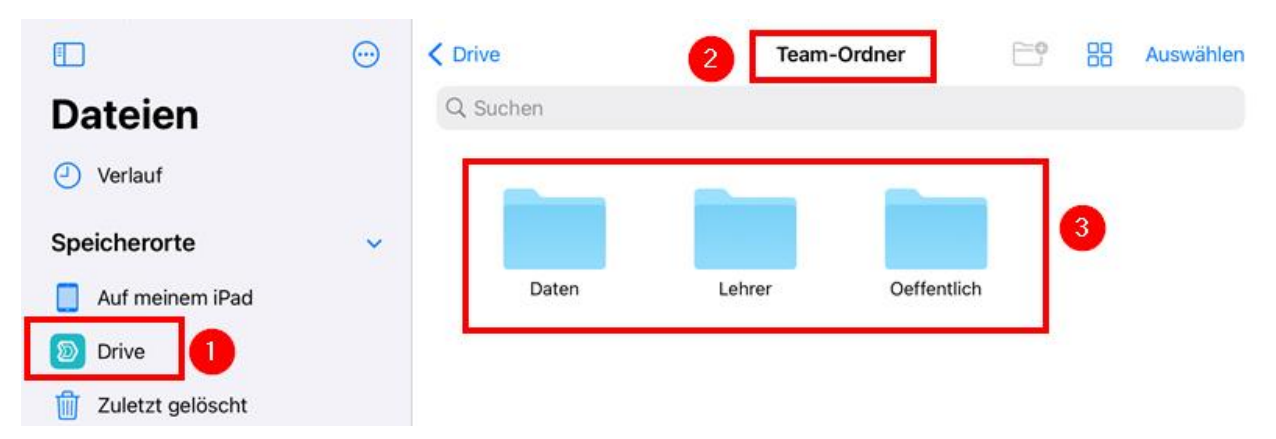

*Hinweis*: Das Hochladen, Herunterladen, Umbenennen, Verschieben, Kopieren und Löschen von Dokumenten in diesen Ordnern lässt sich nun auch direkt über die Dateien-App realisieren. Die App "Synology-Drive" bietet neben diesen Funktionen zusätzlich noch die Möglichkeit, bestimmte Dokumente und Ordner freizugeben.

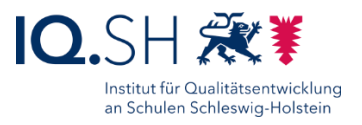

## Anhang

Optional für Windows-Endgeräte: Netzlaufwerk für externen Zugriff einrichten

Existiert für das Unterrichtsnetz Ihrer Schule eine öffentlich erreichbare IP-Adresse (siehe Kapitel <u>Voraussetzungen</u>), so ist über die öffentliche Serveradresse ein Zugriff auf die Ordner der Datenablage sowohl aus dem internen Unterrichtsnetz, als auch von außerhalb (zum Beispiel von zu Hause) möglich.

Mit Zustimmung der Schulleitung kann mit Hilfe der Serveradresse auf Windows-Endgeräten zusätzlich zur oben beschriebenen Einrichtung ein Netzwerkordner eingerichtet werden. Damit ist dann ein Zugriff auf die Datenablage auch von außerhalb des Unterrichtsnetzes (z. B. von zu Hause) über den Datei-Explorer möglich. Der Zugriff auf den Ordner ist jedoch langsamer und funktioniert unter bestimmten Voraussetzungen nicht innerhalb des Unterrichtsnetzwerks. Zudem besteht hier ein höheres Risiko, dass personenbezogene Dateien versehentlich auf die Datenablage kopiert bzw. verschoben werden. Zur Einrichtung sind nachfolgende Schritte notwendig.

Über die Taskleiste den Dateiexplorer öffnen:

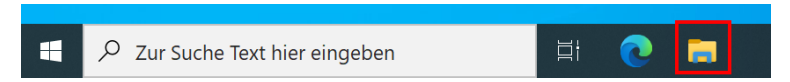

Dort Rechtsklick auf "Dieser PC" (1) ausführen und "Netzwerkadresse hinzufügen" (2) auswählen:

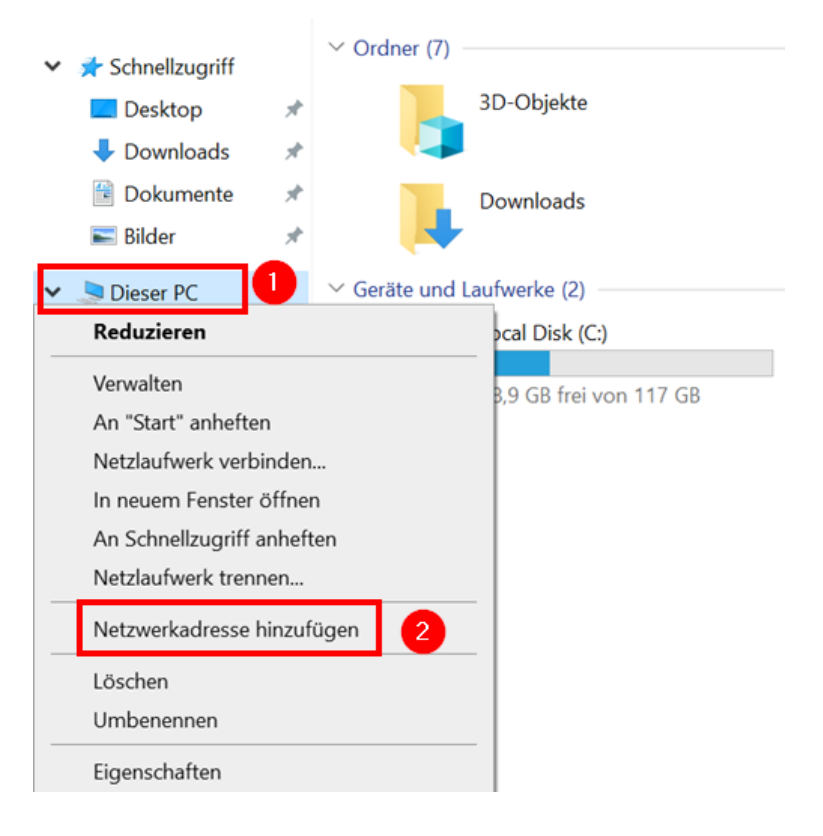

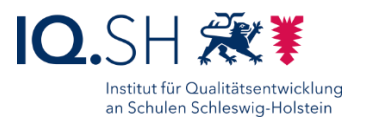

#### Im Anschluss 2x mit "Weiter bestätigen":

| ¢ | Eine Netzwerkadresse hinzufügen                                                                                                    | × | ÷ | Eine Netzwerkadresse hinzufügen                                                                                                    | ^   |
|---|----------------------------------------------------------------------------------------------------|---|---|----------------------------------------------------------------------------------------------------|-----|
| ~ | Eine Netzwerkadresse ninzufugen Willkommen Mithilfe dieses Assistenten können Sie sich bei einem Dienst anmelden, der Onlinespeicherplatz zum Speichern, Ordnen und Freigeben von Dateien und Bildern anbietet, sofern Sie über einen Webbrowser und eine Internetverbindung verfügen. Sie können diesen Assistenten auch zum Erstellen einer Verknüpfung mit einer Website, FTP-Site oder einer anderen Netzwerkadresse verwenden. | 2 |   | Wo soll diese Netzwerkadresse erstellt werden?  Eine benutzerdefinierte Netzwerkadresse auswählen Geben Sie die Adresse einer Website, Netzwerkressource oder einer FTP-Site an. |     |
|   | Weiter Abbrecher                                                                                                    | n |   | Weiter Abbred                                                                                                    | ien |

Im Feld "Internet- oder Netzwerkadresse" die Synology-Webadresse (z.B. <u>https://gs-</u> <u>musterstadt.synology.me</u>) Ihrer Schule sowie den Zusatz ":5006" für den zugehörigen Port eingeben (1) und mit "Weiter" bestätigen (2):

 $\times$ 

| ←   | Eine Netzwerkadresse hinzufügen                                                                                 |
|-----|----------------------------------------------------------------------------------------------------|
|     | Geben Sie den Standort der Website an.                                                                          |
|     | Geben Sie die Adresse einer Website, FTP-Site oder Netzwerkressource ein, die diese<br>Verknüpfung öffnen soll. |
|     | Internet- oder Netzwerkadresse:<br>https://gs-musterstadt.synology.me:5006 Durchsuchen                          |
|     | Beispiele anzeigen                                                                                              |
|     |                                                                                                    |
|     |                                                                                                    |
|     |                                                                                                    |
|     |                                                                                                    |
|     | Weiter Abbrechen                                                                                                |
| Hir | wore: Solite die Webedresse mit <u>http://duijekconnect.to" bedinnen funktion</u>                               |

*Hinweis*: Sollte die Webadresse mit <u>"http://quickconnect.to</u>" beginnen, funktioniert die Einrichtung einer Netzwerkadresse nicht.

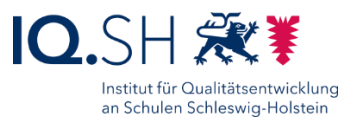

Im folgenden Schritt die Zugangsdaten des Benutzers "Kollegium" eingeben (1), das Häkchen für "Anmeldedaten speichern" (2) setzen und mit "OK" bestätigen (3):

| Windows-Sicherheit        | × |  |  |  |
|---------------------------|---|--|--|--|
| Connect to synology.me    |   |  |  |  |
| Connecting to synology.me |   |  |  |  |
| Kollegium                 |   |  |  |  |
| ••••••                    |   |  |  |  |
| Anmeldedaten speichern    |   |  |  |  |
| OK 3 Abbrechen            |   |  |  |  |

*Hinweis*: Die Zugangsdaten für den Benutzer "Kollegium" erhalten Sie von Ihrer Schulleitung (siehe oben).

Der Netzwerkadresse einen Namen (z.B. "Datenablage Schule") geben (1) und mit "Weiter" bestätigen (2):

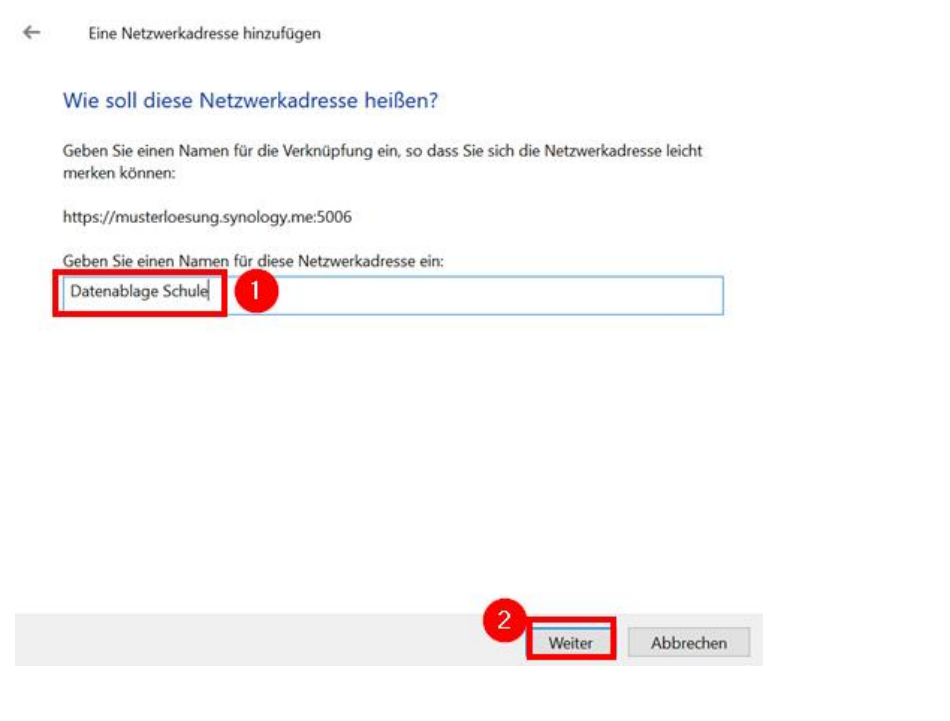

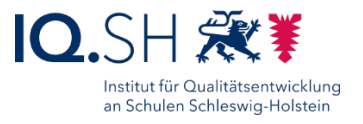

Häkchen bei "Diese Netzwerkadresse nach … öffnen" setzen (1) und mit "Fertig stellen" bestätigen (2):

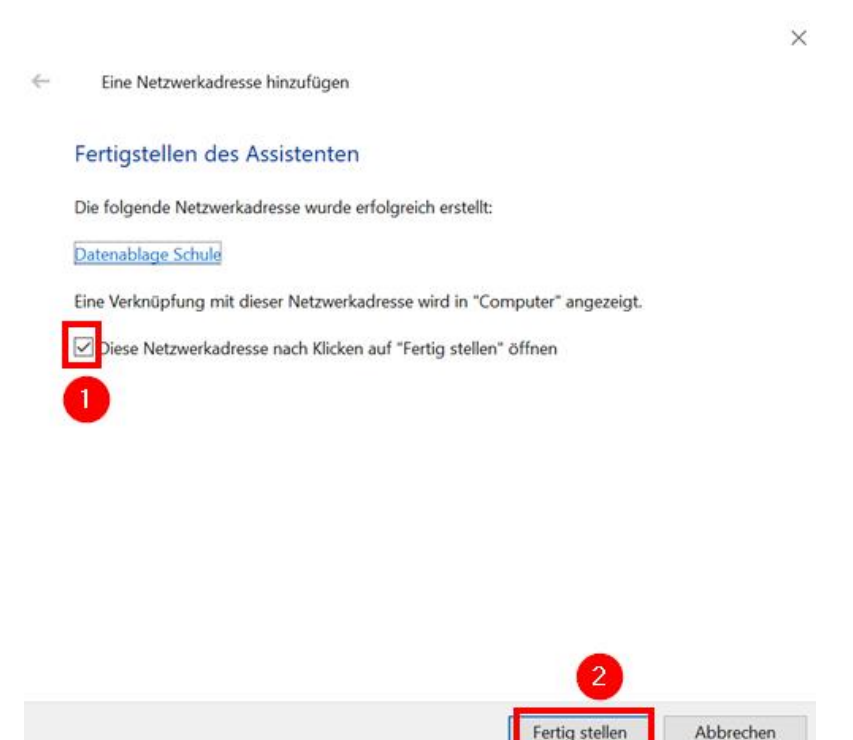

Im Anschluss öffnet sich der neu eingerichtete Netzwerkordner. Er befindet sich im Dateiexplorer unter "Dieser PC" (1) unter dem eben vergebenen Namen (2). Die Dateien der Datenablage findet man in den Unterordnern "Daten", "Lehrer" und "Oeffentlich" (3):

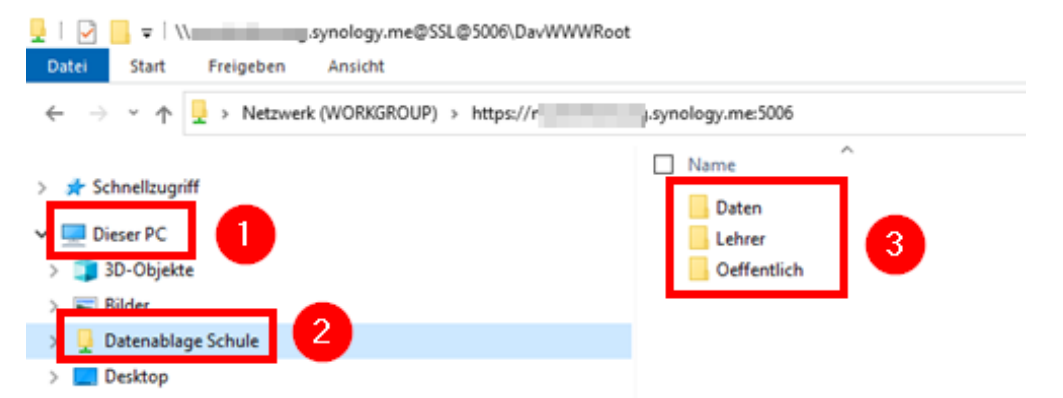

**Hinweis**: Die Downloadgrenze einzelner Dateien über den eingerichteten WebDAV-Ordner ist bei Windows auf ca. 47 MB beschränkt. Über einen Registry-Eintrag kann die Downloadgrenze bis zu max. 2 GB erhöht werden. Dazu sind folgende Schritte notwendig:

• Die Tastenkombination Windows-Taste + R drücken, "regedit" ins Textfeld eingeben (1) und mit "OK" bestätigen (2):

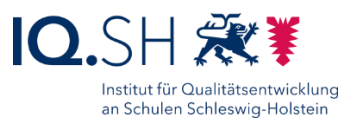

| Ausführen                                                                                           | ×        |  |
|----------------------------------------------------------------------------------------------------|----------|--|
| Geben Sie den Namen eines Programms, Ordne<br>Dokuments oder einer Internetressource an.<br>Öffnen: | rs,<br>~ |  |
| OK Abbrechen Durch                                                                                  | suchen   |  |
| E 🔎 Zur Suche Text hier eingeben                                                                    |          |  |

- Die anschließende Warnmeldung mit "Ja" bestätigen.
- Es öffnet sich der Registrierungs-Editor. Dort in den Bereich HKEY\_LOCAL\_MACHINE/SYSTEM/CurrentControlSet/Services/WebClient/Parameters wechseln (1), per Doppelklick den DWORD-Wert "FileSizeLimitInBytes" öffnen (2), auf "Dezimal" umstellen (3), den gewünschten Wert für die maximale Dateigröße (max. sind 2147483647 Bytes = 2 GB möglich) eintragen (4) und mit "OK" bestätigen (5):

| Registrierungs-Editor                                                                                                    |                                                                                                    | - 0                                                                                                    |
|----------------------------------------------------------------------------------------------------|----------------------------------------------------------------------------------------------------|----------------------------------------------------------------------------------------------------|
| Datei Bearbeiten Ansicht Favoriten Hilfe                                                                                                    | _                                                                                                    |                                                                                                    |
| Compute HKEY_LOCAL_MACHINE\SYSTEM\CurrentControlSet\Services\WebClient\Parameters                                                                                                    |                                                                                                    |                                                                                                    |
| Compute HKEY LOCAL MACHINE\SYSTEM\CurrentControlSet\Services\WebClient\Parameters WebClient WebClient Parameters S MetworkPro TiggerInfo Wecsvc WEPHOSTSVC WerSvc WEPHOSTSVC WerSvc WEPHOSTSVC WerSvc WFDSConMgrt WerSvc DWORD-Wert (32-Bit) bearbeiten Wertame: FieSizeLimitInBytes WinDefend Wert Basis | Typ<br>REG_SZ<br>REG_DWORD<br>REG_DWORD<br>REG_DWORD<br>REG_DWORD<br>X<br>DWORD<br>DWORD<br>DWORD<br>DWORD<br>DWORD<br>DWORD<br>DWORD<br>DWORD | Daten<br>(Wert nicht festgelegt)<br>0x00000001 (1)<br>0x00000000 (1)<br>0x00004240 (1000000)<br>0x7fffffff (2147483647)<br>0x0000001e (30)<br>0x00000001 (5)<br>0x00000001 (5)<br>0x0000003c (60)<br>0x0000003c (60)<br>0x00000000 (0) |
| <ul> <li>Windows Work</li> <li>Windows Truste</li> <li>Windows Truste</li> <li>Windows Truste</li> <li>WinHttpAutoP</li> </ul>                                                                                                    | EXPAND_SZ<br>DWORD<br>DWORD                                                                                                    | %SystemRoot%System32\webclnt.dll<br>0x00000001 (1)<br>0x00000001 (1)                                                                                                    |
| > WinHttpAutoPi                                                                                                    | hen                                                                                                    |                                                                                                    |

• Damit die Änderungen wirksam werden, muss am Ende ein Neustart des Gerätes durchgeführt werden.